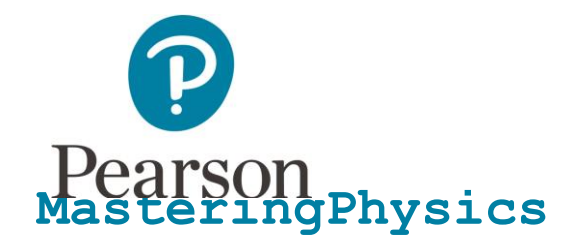

## First, make sure you have these 3 things...

**Email:** You'll get some important emails from your instructor at this address.

Course ID: Your Course ID is PHYS1720BAESSLERSP17

Access code or credit card: An access code card may be packaged with your new book or may be sold by itself at your bookstore. Otherwise, you can buy instant access with a credit card or PayPal account during registration.

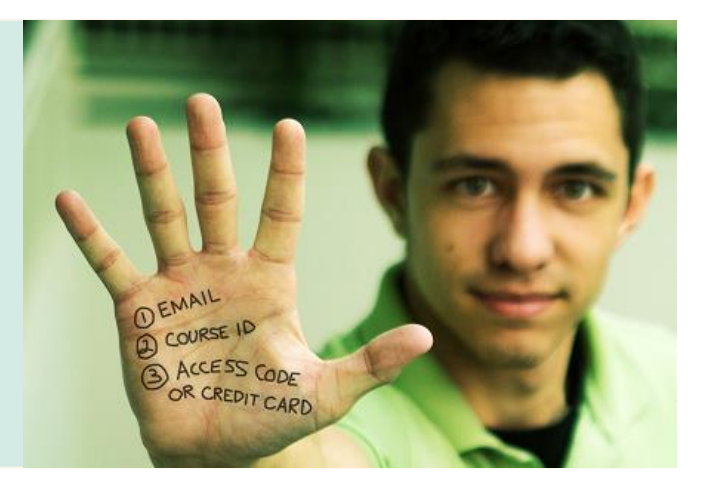

## Next, get registered and join your course!

- 1. Go to www.masteringphysics.com.
- 2. Under Register Now, select **Student**.
- 3. Confirm you have the information needed, then select OK! Register now.
- 4. Your Course ID is PHYS1720BAESSLERSP17. Enter it, and choose Continue.
- Enter your existing Pearson account username and password and select Sign in. You have an account if you have ever used a Pearson MyLab & Mastering product, such as MyMathLab, MyITLab, MySpanishLab, or MasteringChemistry.
  - > If you don't have an account, select **Create** and complete the required fields.
- 6. Select an access option.
  - > Enter the access code that came with your textbook or was purchased separately from the bookstore.
  - > Buy access using a credit card or PayPal account.
- 7. From the "You're Done!" page, select **Go to My Courses**.
- 8. Select Yes and enter your Course ID to join your course. Click Continue.
- 9. If asked, enter your Student ID according to the instructions provided and click **Continue**. That's it! You should see the Course Home page for the course.

## To sign in later:

- 1. Go to www.masteringphysics.com and select Sign In.
- 2. Enter your Pearson account **username** and **password** from registration, and select **Sign In.** If you forgot your username or password, select **Forgot your username or password**?

## To join another course for the same textbook (no additional purchase needed):

- 1. Sign in with the username and password that you specified during registration.
- 2. Click My Courses in the upper left and then choose Join Another Course.
- 3. Enter the Course ID from your instructor and click Continue.
- 4. If asked, enter your Student ID according to the instructions provided and click **Continue**.
- 5. To switch courses, click **My Courses** and select a course from the **Switch to a Different Course** menu.